## Windows[Outlook2016/IMAP]

## ■新規設定

Outlook 2016を起動します。「アカウントの追加」をクリックします。

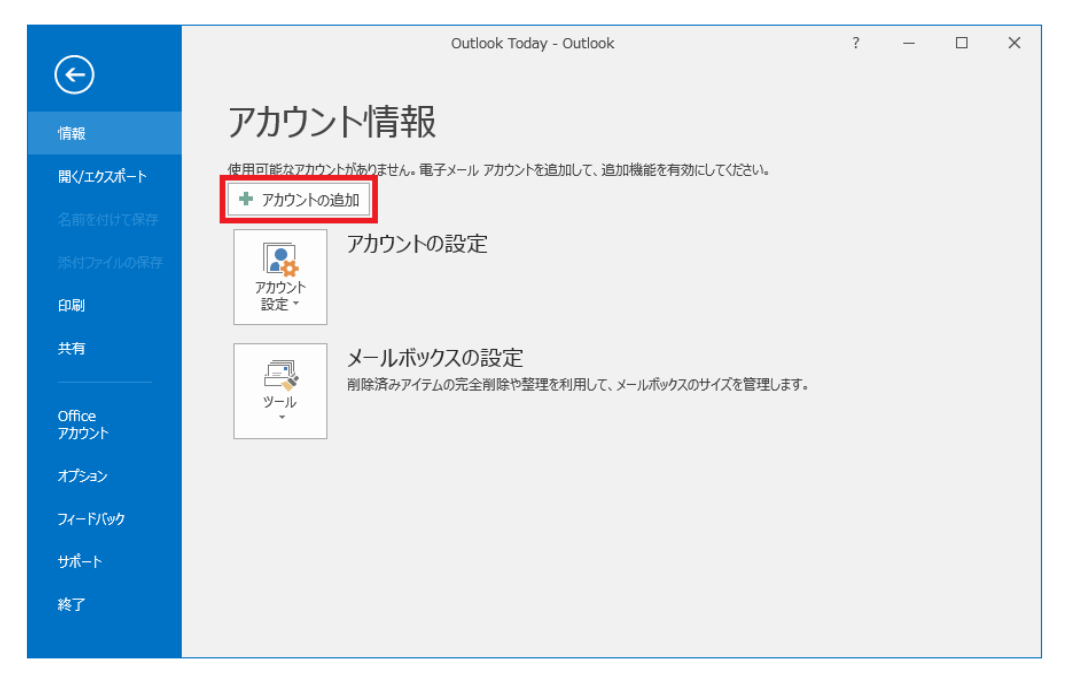

「自分で電子メールやその他のサービスを使うための設定をする(手動設定)」を選択し、 「次へ」ボタンをクリックします。

| ◎ 電子メール アカウント <u>(A</u> )            |                                         |
|--------------------------------------|-----------------------------------------|
| 名前( <u>Y</u> ):                      | 例: Eiii Yasuda                          |
| 电子メール アドレス(E):                       | 例: eiji@contoso.com                     |
| パスワード( <u>P</u> ):<br>パスワードの確認入力(T): |                                         |
|                                      | インターネットサービスプロバイダーから提供されたパスワードを入力してください。 |

「POP または IMAP」を選択し、「次へ」ボタンをクリックします。

| O |                                                                                        |                                        |                     | 0 |
|---|----------------------------------------------------------------------------------------|----------------------------------------|---------------------|---|
| ۲ | Outlook.com または Exchange ActiveS<br>Outlook.com などのサービスに接続し、電子メー<br>POP または IMAP(P)    | ync と互換性のあるサービス(A<br>・ル、予定表、連絡先、タスクにアク | <b>.)</b><br>ナセスします |   |
| 0 | POP または IMAP 電子メール アカワントに接続し<br>その他(Q)<br>以下の一覧に示されている種類のサーバーに接続<br>Fax Mail Transport | します                                    |                     |   |
|   |                                                                                        |                                        |                     |   |
|   |                                                                                        |                                        |                     |   |

## 各設定内容の入力と選択を行います。

| POP と IMAP のアカウント設定<br>お使いのアカウントのメール サー                                                                           | バーの設定を入力してください。      | ×                                       |
|----------------------------------------------------------------------------------------------------|----------------------|-----------------------------------------|
| ユーザー情報                                                                                                    |                      | アカウント設定のテスト                             |
| 名前( <u>Y</u> ):                                                                                                   | お客様のお名前              | アカウントをテストして、入力内容が正しいかどうかを確認することをお勧め     |
| 電子メール アドレス( <u>E</u> ):                                                                                           | お客様のメールアドレス          | しより。                                    |
| サーバー情報                                                                                                    |                      | マカウント設定のテフト/エ)                          |
| アカウントの種類( <u>A</u> ):                                                                                             | IMAP 💌               |                                         |
| 受信メール サーバー( <u>I</u> ):                                                                                           | 受信メールサーバ             | ⑦ [次へ] をクリックしたらアカウント設定を自動的にテストする<br>(S) |
| 送信メール サーバー (SMTP)( <u>O</u> ):                                                                                    | 送信メールサーバ             | <u> </u>                                |
| メール サーバーへのログオン情報                                                                                                  |                      |                                         |
| アカウント名(U):                                                                                                    | お客様のメールアドレス          |                                         |
| パスワード( <u>P</u> ):                                                                                                | ****                 | オフラインにしておくメール: すべて                      |
|                                                                                                    | フードを保存する( <u>R</u> ) | · · · · · · · · ·                       |
| <ul> <li>□ メール サーバーがセキュリティで保護されたパスワード認証 (SPA) に対応し<br/>ている場合には、チェック ポックスをオンにしてください(Q)</li> <li>詳細設定(M)</li> </ul> |                      |                                         |
|                                                                                                    |                      | < 戻る(B) 次へ(N) > キャンセル                   |

| 名前         | お客様のお名前             |
|------------|---------------------|
| 電子メールアドレス  | お客様のメールアドレス         |
| アカウントの種類   | ІМАР                |
| 受信メールサーバー  | imap.ma.catvy.ne.jp |
| 送信メールサーバー  | smtp.ma.catvy.ne.jp |
| アカウント名     | お客様のメールアドレス         |
| パスワード      | お客様のメールパスワード        |
| パスワードを保存する | チェックする              |

を入力し、「詳細設定」をクリックします。

「送信サーバー」タブをクリックします。

| インターネット電子メール設定                              |  |  |
|---------------------------------------------|--|--|
| 全般 送信サーバー 詳細設定                              |  |  |
| 図 送信サーバー (SMTP) は認証が必要(○)                   |  |  |
| ◎ 受信メール サーバーと同じ設定を使用する(U)                   |  |  |
| ◎ 次のアカウントとパスワードでログオンする(L)                   |  |  |
| アカウント名(N):                                  |  |  |
| パスワード( <u>P</u> ):                          |  |  |
| √ パスワードを保存する( <u>R</u> )                    |  |  |
| □ セキュリティで保護されたパスワード認証 (SPA) に対応( <u>Q</u> ) |  |  |
| ◎ メールを送信する前に受信メール サーバーにログオンする( <u>I</u> )   |  |  |
|                                             |  |  |
|                                             |  |  |
|                                             |  |  |
|                                             |  |  |
|                                             |  |  |
|                                             |  |  |
|                                             |  |  |
|                                             |  |  |
|                                             |  |  |

「送信サーバー(SMTP)は認証が必要」をチェックし、 「受信メールサーバーと同じ設定を使用する」を選択、「OK」ボタンをクリックします。

「詳細設定」タブをクリックします。

| ンターネット電子メール設定                          | ×                 |  |
|----------------------------------------|-------------------|--|
| 全般 送信サーバー 詳細設定                         |                   |  |
| サーバーのポート番号                             |                   |  |
| 受信サーバー (IMAP)( <u>I</u> ): 143 標準      | 設定( <u>D</u> )    |  |
| 使用する暗号化接続の種類(E): なし                    | J 🔹               |  |
| 送信サーバー (SMTP)( <u>O</u> ): 587         |                   |  |
| 使用する暗号化接続の種類(C): ない                    | J 🔹               |  |
| サーバーのタイムアウト(工)                         |                   |  |
| 短い 🤍 長い 1分                             |                   |  |
| フォルダー                                  |                   |  |
| ルート フォルダーのパス( <u>E</u> ):              |                   |  |
| 送信済みアイテム                               |                   |  |
| ── 送信済みアイテムのコピーを保存しない(D)               |                   |  |
| 削除済みアイテム                               |                   |  |
| アイテムを削除対象としてマークするが、自動的には移動しない(K)       |                   |  |
| 削除対象としてマークされたアイテムは、メール<br>きに完全に削除されます。 | ボックス内のアイテムが消去されたと |  |
| ☑ オンライン中にフォルダーを切り替えたらアイテム              | を消去する( <u>P)</u>  |  |
|                                        |                   |  |
|                                        | OK キャンセル          |  |

| 受信サーバー(POP3) | 143 |
|--------------|-----|
| 送信サーバー(SMTP) | 587 |

を入力し、「OK」ボタンをクリックします。

「テスト アカウント設定」画面が表示されます。

| テスト アカウント設定                                                                 |          |                          |
|-----------------------------------------------------------------------------|----------|--------------------------|
| すべてのテストが完了しました。 [閉じる] をクリックして続                                              | 行してください。 | 中止( <u>S</u> )<br>閉じる(C) |
| 970 II-                                                                     | 状況       |                          |
| <ul> <li>✓ 受信メール サーバー (POP3) へのログオン</li> <li>✓ テスト电子メール メッセージの送信</li> </ul> | 完了<br>完了 |                          |
|                                                                             |          | ]                        |

テストが完了したら、「閉じる」ボタンをクリックします。

セットアップの完了です。

| アカウントの追加                       | <b>— X —</b>        |
|--------------------------------|---------------------|
|                                |                     |
|                                |                     |
| すべて完了しました                      |                     |
| アカウントのセットアップに必要な情報がすべて入力されました。 |                     |
|                                |                     |
|                                |                     |
|                                |                     |
|                                |                     |
|                                |                     |
|                                |                     |
|                                |                     |
|                                |                     |
|                                | 別のアカウントの追加(A)       |
|                                |                     |
|                                | < 戻る( <u>B</u> ) 完了 |
|                                |                     |

「完了」をクリックして、設定を終了します。